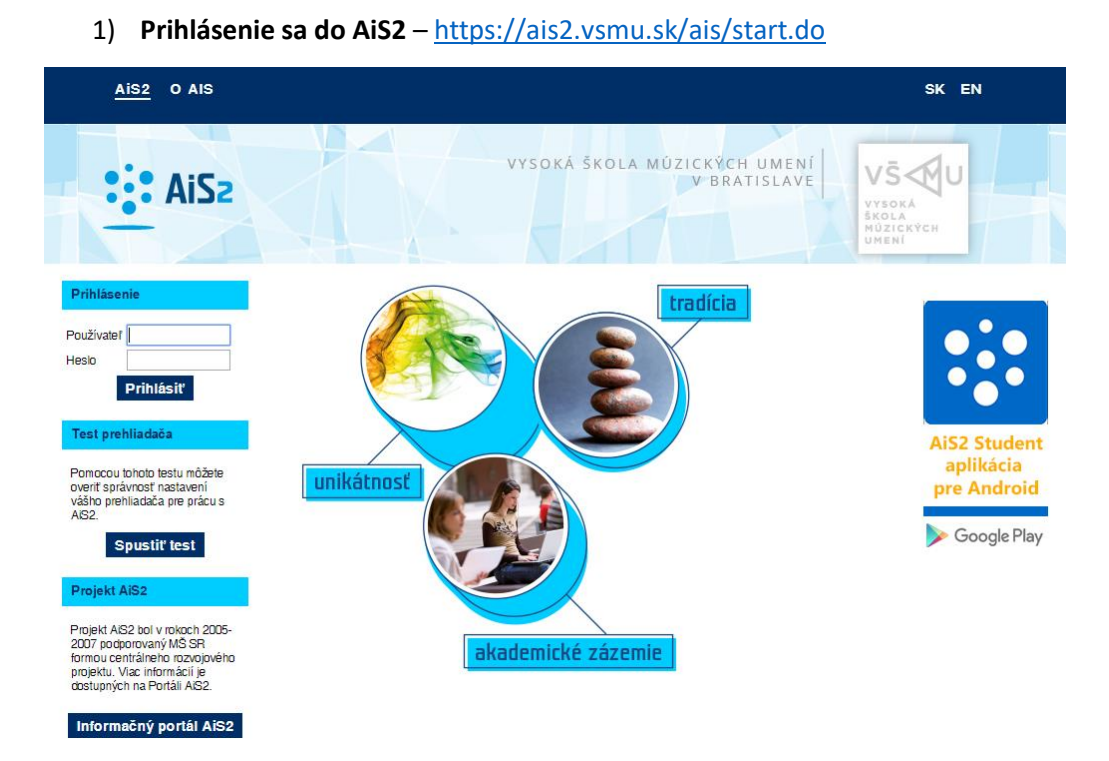

V prípade neúspešného prihlásenia sa do systému, prosím kontaktujte telefonicky CePIT – Hotline UK na čísle 02/90104444 pracovné dni 8:00 – 20:00, víkendy 9:00 – 12:00 hod alebo administrátora AiS2 mailom na adresu: <u>ais2@vsmu.sk</u>

- 2) Obdržanie správy o zaevidovaní žiadosti predĺženie odkladnej lehoty študentom v AiS2 po zaevidovaní žiadosti predĺženia odkladnej lehoty na viac ako 12 mesiacov študentom obdržíte v AiS2 správu. Nájdete ju v časti Nové správy. Existujú dva spôsoby ako zaevidovať schválenie žiadosti predĺženia odkladu zverejnenia.
- a) Prvý spôsob schválenia žiadosti študenta ak chcete zaevidovať Vaše schválenie k žiadostiam študentov na fakulte, môžete to spraviť kliknutím na správu, ktorú obdržíte v AiS2. Po kliknutí na správu sa Vám otvorí okno VSES057 Záverečné práce.

V tomto okne bude potrebné vykonať:

- kontrolu Fakulty
- prepnúť sa na tretiu záložku: "Filter podľa vyjadrení súhlasu"
- ak schvaľujete za celú fakultu zrušiť stredisko, ak naopak schvaľujete za stredisko, vyberte ho zo zoznamu
- odkliknúť všetky zakliknutia licenčných zmlúv a ponechať zakliknutú len "Žiadosť predĺženia odkladnej doby" s možnosťami: evidované vyjadrenie k žiadosti nezáleží a stav schválenia žiadosti bez vyjadrenia, tak ako je to zobrazené v nasledujúcom obrázku

| 😰 VSES057: Záverečné práce – Pracovný – Microsoft Edge 🥼 — 🗌                                                                                                    | ×  |
|----------------------------------------------------------------------------------------------------|----|
| https://ais2-beta.vsmu.sk/ais/servlets/WebUIServlet?appClassName=ais.gui.vs.es.VSES057App&kodAplikacie=VSES057&viewer=web&uiLang=SK                                 |    |
|                                                                                                    |    |
| Fakulta / Univerzita HTF - Hudobná a tanečná fakulta VŠMU 🗸                                                                                                    | Ŷ  |
| Administrácia záverečných prác         Prehľady, sumárne počty         Parametrizácia záverečných prác                                                              |    |
| ▼ Filter                                                                                                    |    |
| Filter podľa atribútov zadania Filter podľa akceptovaných študentov Filter podľa vyjadrení súhlasu                                                                  |    |
| Akademický rok 2021/2022                                                                                                    | )  |
| Dokumenty wiadrenia súblasu                                                                                                    |    |
|                                                                                                    |    |
| Licenčná zmluva pre UŠ autorom podpísaná V nadobúdateľom nepodpísaná V                                                                                              |    |
| Licenčná zmluva posudku autorom podpísaná V nadobúdateľom nepodpísaná V                                                                                             |    |
| Čestné vyhlásenie autorom nodpísané V                                                                                                    |    |
| 🔽 Žiadosť predĺženia odkladnej doby (13 - 36 mesiacov)                                                                                                    |    |
| evidované vyjadrenie k žiadosti nezáleží 🗸 🗸                                                                                                    |    |
| stav schválenia žiadosti bez vyjadrenia 🗸 🗸                                                                                                    | )  |
| Prehľad súhlasov záverečných prác                                                                                                    |    |
| ● 옷 •   魯   陸。                                                                                                    |    |
| ld práce ld typ dok. Typ dokumentu Stredisko Fakulta Téma Typ Stav práce EZP Študent – meno Št<br>4805 5 Žiadosť predĺž… KSDN HTF Umelecký výko… Dp rozpracovaná v… |    |
|                                                                                                    | \$ |

Schvaľovanie žiadostí o predĺženie odkladnej lehoty sa dá robiť len po jednom riadku, teda po jednom študentovi, nie hromadne.

Po zobrazení študentov so zaevidovanými žiadosťami, je potrebné kliknúť si na príslušného študenta, ktorému žiadosť schvaľujete a cez ikonu bežca si v zozname možností vybrať **Evidovanie rozhodnutia k žiadosti o predĺženie odkladnej** lehoty.

Prehľad súhlasov záverečných prác

| Ð | <u>A</u> →   📇   💩                                              |         |                  |
|---|-----------------------------------------------------------------|---------|------------------|
|   | Podpísanie licenčnej zmluvy nadobúdateľom                       | Fakulta | Téma             |
|   | Vyjadrenie k žiadosti o predĺženie odkladnej lehoty             | F       | Umelecký výko Dp |
|   | Evidovanie rozhodnutia k žiadosti o predĺženie odkladnej lehoty |         |                  |
|   | Archív dokumentov                                               | ]       |                  |

Otvorí sa okno Žiadosť predĺženia odkladnej lehoty VSES390.

|      |                           | Žiadosť predĺženia odkladnej lehoty                                                                   | VSES | 390 X |
|------|---------------------------|----------------------------------------------------------------------------------------------------|------|-------|
| ОК   | ×   ±                     |                                                                                                    |      |       |
| Zá   | Študent<br>iverečná práca | Mgr. art.<br>Umelecký výkon k téme: "Slovenská husľová tvorba 20.storočia"                            |      | Ð     |
| ⊤ Ži | iadosť                    |                                                                                                    |      |       |
|      | Dielo po jeho             | zaradení do registra sprístupniť verejnosti najskôr po uplynutí 13 mesiacov odo dňa registrácie diela |      |       |
| o    | )dôvodnenie 🗍             |                                                                                                    | *    |       |
|      | Dátum [                   | 27.01.2022                                                                                            |      |       |
| ♥ Sc | chválenie žia             | dosti                                                                                                 |      |       |
|      | Vyjadrenie                |                                                                                                    | ÷    |       |
|      | Žiadosť                   | schval'ujem 🗸 Dňa 27.01.2022 prof. Mgr. art.                                                          |      |       |

Do tohto okna môžete napísať svoje vyjadrenie k žiadosti (nie je to však povinné). Potrebné je vybrať jednu z možností: schvaľujem alebo zamietam – vyplnenie je povinné.

| Schválenie žia | dosti                                        |          |  |
|----------------|----------------------------------------------|----------|--|
| Vyjadrenie     |                                              | *        |  |
| Žiadosť        | schval'ujem 🗸 Dňa 27.01.2022 prof. Mgr. art. | <b>T</b> |  |
| Poče           | schval'ujem<br>zamietam nu: ???              |          |  |

Stlačením tlačítka OK potvrdíte svoje stanovisko.

b) Druhý spôsob schválenia žiadosti je vhodný vtedy, ak viete meno a priezvisko študenta, ktorého žiadosť chcete schváliť alebo zamietnuť. Schvaľovanie žiadosti začnete kliknutím na správu v AiS2, ktorú obdržíte v AiS2. Po kliknutí na správu sa Vám otvorí okno VSES057 Záverečné práce

V tomto okne bude potrebné vykonať:

- kontrolu Fakulty
- prepnúť sa na tretiu záložku: "Filter podľa akceptovaných študentov"
- zrušiť predvolené stredisko a vymažte svoje priezvisko z pola Záv. práce osoby
- napíšte priezvisko študenta do políčka "Priezvisko", tak ako je to zobrazené v nasledujúcom obrázku

| <sup>10</sup> VSES057; Záverečné práce – Pracovný – Microsoft Edge                                                                                                    |               |                           |                                  | - 0                          |
|----------------------------------------------------------------------------------------------------|---------------|---------------------------|----------------------------------|------------------------------|
| 🖞 https://ais2-beta.vsmu.sk/ais/servlets/WebUIServlet?appClassName=ais.gui.vs.es.VSES057App8&codAplikacie=VSES057&viewer=web&uiLang=SK                                                                                                    |               |                           |                                  |                              |
|                                                                                                    |               |                           | -                                |                              |
| Fakulta / Universita [HTF - Hudobná a tanečná fakulta VŠMU                                                                                                    |               |                           |                                  | • 0                          |
| Administrácia záverečných prác         Prehľady, sumárne počty         Parametrizácia záverečných prác                                                                                                    |               |                           |                                  |                              |
| Filter     Filter podľa atribútov zadania     Filter podľa akceptovaných študentov     Filter podľa vviadrení súhlasu                                                                                                    |               |                           |                                  |                              |
| Akademický rok 2021/2022                                                                                                    |               |                           |                                  | <b>A</b>                     |
| Stredisko                                                                                                    | ✓ Typ práce   |                           |                                  |                              |
| Zér, práce osoby<br>Stav práce EZP                                                                                                    |               | *                         | 🗶 🛞 🗌 Zobraziť aj prá            | ce, ktoré modifikoval        |
| V Filter pre výber študentov, hodnotení                                                                                                    |               |                           |                                  |                              |
| Ročnik v Krúžok v Študijný program 11 💘                                                                                                    |               | 4                         | Obhajoba                         | ~                            |
| Typ žtúdia     Študijný podprogram     %       Štúdium     Přezviška nu                                                                                                    |               | Zobraziť aj nasledujúcich | Hodnotení     Nie konečných (FX) | ✓ 1+-                        |
|                                                                                                    |               |                           |                                  |                              |
| Zobraziť aj text zadania typu 2 - Literatúra                                                                                                    |               |                           |                                  |                              |
| Prehľad záverečných prác                                                                                                    |               |                           |                                  |                              |
|                                                                                                    |               |                           |                                  |                              |
| Extern         Vedúci         Oponent         Id práce         Modifikoval         Autori posudkov         Posudok         Hodnotiacich         Id zadania           Mgr. art. Jarojím Emmanue         Mgr. art. Juraj Alexander, Vikto         4805 horakova         4         0         4         5171 | Typ Ú<br>Dp A | Úplná Príznak<br>P        | Téma<br>Umelecký výko…           | Rok<br>2021/2022 SK          |
| Mgr. att. warun         Mgr. art. Jurgi Alexander, Vikto         522 zuzzna.maruni         4         0         4         5614           Neta         "                                                                                                    | Dp A<br>Bp A  | P                         | umelecký výko<br>Umelecký výko   | 2021/2022 SK<br>2021/2022 SK |
|                                                                                                    |               |                           |                                  |                              |
|                                                                                                    |               |                           |                                  |                              |
|                                                                                                    |               |                           |                                  |                              |
|                                                                                                    |               |                           |                                  |                              |
|                                                                                                    |               |                           |                                  |                              |
|                                                                                                    |               |                           |                                  |                              |
|                                                                                                    |               |                           |                                  |                              |
|                                                                                                    |               |                           |                                  | ¢                            |

V spodnej časti obrazovky je potrebné kliknúť na bežca a vybrať Záverečná práca študenta.

| Prehľad závereč            | iných prác                                                                                                    |                                |        |  |  |  |
|----------------------------|----------------------------------------------------------------------------------------------------|--------------------------------|--------|--|--|--|
| Ľ* 🖉 🔍 💼                   |                                                                                                    | 1                              |        |  |  |  |
| Študer                     |                                                                                                    | Oponent                        | ld prá |  |  |  |
| Mgr. art. Jarolím          | Schváliť zadanie                                                                                                    | r. art. Juraj Alexander, Vikto |        |  |  |  |
| Mgr. art. Martin F<br>Nela | Martin F<br>Zobraziť študentov<br>Zmeniť štúdium akceptovaného študenta<br>Hodnotenie predmetov k záverečnej práci<br>Písomná práca | r. art. Juraj Alexander, Vikto |        |  |  |  |
|                            |                                                                                                    | c. Mgr. Marta Poláková, ArtD.  |        |  |  |  |
|                            |                                                                                                    |                                |        |  |  |  |
|                            | Záverečná práca študenta                                                                                                    |                                |        |  |  |  |
|                            | Hodnotenie záverečnej práce, posudok                                                                                                |                                |        |  |  |  |
|                            | Hromadné schválenie zadaní                                                                                                    |                                |        |  |  |  |

V novootvorenom okne VSES025 Záverečná práca študenta kliknite v časti Žiadosť predĺženia odkladnej lehoty na ikonu s fajočkou.

| <ul> <li>Žiadosť predĺženia odkladnej lehoty</li> </ul> |     |              |        |                    |                 |
|---------------------------------------------------------|-----|--------------|--------|--------------------|-----------------|
| Dátum žiadosti: 27.01.2022, počet mesiacov: 13          | s 🖻 | <u>†</u> €   | 0      | Úplná              | i Prízi         |
| <ul> <li>Licenčná zmluva pre CRZP</li> </ul>            |     | Evidovať roz | hodnut | tie k predĺženiu o | dkladnej lehoty |
|                                                         | 4.0 | Ē            | b      | А                  | Р               |

## Otvorí sa okno Žiadosť predĺženia odkladnej lehoty VSES390.

|   |                                                                     | Žiadosť predĺženia odkladnej lehoty                               | vses390 $	imes$ |
|---|---------------------------------------------------------------------|-------------------------------------------------------------------|-----------------|
|   | ok 🗙   🗄                                                            |                                                                   |                 |
|   | Študent Mgr. art.<br>Záverečná práca Umelecký výkon k téme: "Sloven | nská husľová tvorba 20.storočia"                                  | •               |
| v | Žiadosť                                                             |                                                                   |                 |
|   | Dielo po jeho zaradení do registra sprístupniť ver                  | ejnosti najskôr po uplynutí 13 mesiacov odo dňa registrácie diela |                 |
|   |                                                                     |                                                                   | ~               |
|   | Dátum 27.01.2022                                                    |                                                                   |                 |
| v | Schválenie žiadosti                                                 |                                                                   |                 |
|   | Vyjadrenie                                                          |                                                                   | * ····          |
|   | Žiadosť <mark>schvaľujem 🗸</mark> Dňa                               | 27.01.2022 prof. Mgr. art.                                        |                 |

Do tohto okna môžete napísať svoje vyjadrenie k žiadosti (nie je to však povinné). Potrebné vybrať jednu z možností: schvaľujem alebo zamietam – vyplnenie je povinné.

| <ul> <li>Schválenie žia</li> </ul> | dosti                                        |   |
|------------------------------------|----------------------------------------------|---|
| Vyjadrenie                         |                                              | ] |
| Žiadosť                            | schval'ujem V Dňa 27.01.2022 prof. Mgr. art. |   |
| Poče<br>Drul                       | schvaľujem zamietam pnu: ???                 |   |

Stlačením tlačítka OK potvrdíte svoje stanovisko.

3) Po zatvorení okien systému a ukončení práce so systémom AiS2 je potrebné vždy sa zo systému AiS2 odhlásiť.

2

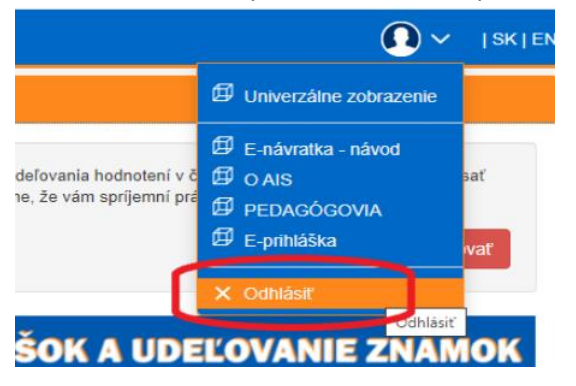